Alberta

Melcome!

# ETS – Ammonite Shell Direct Purchase Application Online Training Course

THIS MODULE WILL PROVIDE YOU WITH AN UNDERSTANDING ON HOW TO SUBMIT AN **AMMONITE SHELL** APPLICATION IN ETS. IT ALSO DESCRIBES THE REQUIREMENTS FOR ACCESSING THE SYSTEM AND HOW TO SUBMIT REQUEST AND RETRIEVE DOCUMENTS.

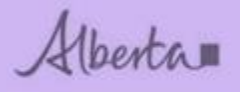

#### Revision

| Date              | Revisions Type   | Page Number |
|-------------------|------------------|-------------|
| March 12, 2018    | Initial Creation | All         |
| June 5, 2018      | Updates          | All         |
| July 18, 2018     | Updates          | All         |
| December 18, 2018 | Updates          | All         |

Alberta

### Table of Contents

| INT  | RODUCTION                                 | 4  |
|------|-------------------------------------------|----|
| 1.   | ETS Access                                | 5  |
| 2.   | Adding new/updating ETS Account           | 6  |
| 3. 5 | Signing into ETS                          | 7  |
| 4.   | Bulletins – New Updates                   | 8  |
| 5. N | /lineral Direct Purchase – Ammonite Shell | 9  |
| 6.   | Request Tab                               | 10 |
| 7.   | Clients Tab                               | 12 |
| 8.   | Land Tab                                  | 14 |
| S    | aved land                                 | 15 |
| Ρ    | Portion land                              | 15 |
| A    | dd land key options                       | 16 |
|      | Add Land button                           | 16 |
|      | More Land button                          |    |
| 9.   | Roles Tab                                 | 19 |
| 10.  | Funds Confirmation – Work in Progress     | 23 |
| 11.  | Work in Progress Requests                 | 24 |
| 12.  | Submit                                    | 25 |
| 13.  | Confirm Fees                              |    |
| 14.  | Credit Card Screen                        | 27 |
| 15.  | Submitted Payment                         |    |
| 16.  | Status – Submitted                        |    |
| 17.  | Status – Processing                       |    |
| 18.  | Funds Confirmation email                  |    |
| 19.  | Accept/Decline Funds                      | 31 |
| 20.  | Funds Confirmation Report                 |    |
| 21.  | Payment Options                           |    |
| С    | Cheque or money                           |    |
| V    | Vire/Deposit Info                         |    |
| 22.  | Documents Ready for pick up               |    |
| 23.  | Request Status                            |    |

Alberta

## INTRODUCTION

This module will provide you with an understanding on how to submit a direct purchase application for Ammonite Shell in ETS:

- 1) How to access the system.
- 2) How to navigate through the direct purchase tabs, screens and windows.
  - a) Request tab
  - b) Clients tab
  - c) Land tab
  - d) Roles tab
  - e) Funds confirmation
- 3) Work in progress
- 4) Submit
- 5) Confirm fees
- 6) Credit card screen
- 7) Submitted payment
- 8) Status submitted
- 9) Status processing
- 10)Funds confirmation email
- 11)Accept/decline funds
- 12)Funds confirmation report
- 13)Payment options
- 14)Documents
- 15)Request status

Alberta

### 1. ETS Access

ETS can be accessed via this link: https://ets.energy.gov.ab.ca/logon.aspx?ReturnUrl=%2fets

| ETS<br>Electronic Transfer S                                                                                                    | Electronic Transfer System                                                                                                    |
|----------------------------------------------------------------------------------------------------|----------------------------------------------------------------------------------------------------|
|                                                                                                    |                                                                                                    |
| User N                                                                                                    | ame:                                                                                                    |
| Pass                                                                                                    | word:                                                                                                    |
| AICPA<br>SOC<br>any and a                                                                                                    | Save my user name<br>Login<br>Forgot Password                                                                                                    |
| Support: Report problems or qu                                                                                                    | estions to Crown Land Data Support at (780) 422-1395                                                                                                    |
| Bulletin                                                                                                    |                                                                                                    |
| Map Displaying all C                                                                                                    | aribou Ranges in Alberta                                                                                                    |
| Further to Information Letter 201<br>Alberta. Refer to http://www.ener                                                                                                    | 6-34 Alberta Energy has prepared a map outlining all caribou ranges in<br>gy.alberta.ca/AU/Services/Documents/CaribouRange_ForExternal.pdf                                                                                                    |
| Last Update November 21, 2016                                                                                                    | at 04:30 PM                                                                                                    |
| Interim Posting Res                                                                                                    | triction in all Caribou Ranges                                                                                                    |
| Alberta Energy is committed in es<br>ranges. Effective immediately, an<br>caribou ranges in Alberta. This re<br>and industrial mineral rights. The<br>practices have been defined, thro<br>Standards and Guidelines, or upo<br>resume mineral sales as range pla<br>details). This page on ETS will pro- | tablishing Alberta as Canada's leader in permanent protection of caribou<br>interim restriction has been placed on the sale of mineral rights within all<br>striction applies to petroleum and natural gas, oil sands, coal and metallic<br>restriction is expected to remain in place until stringent operating<br>ugh directives or changes to the Enhanced Approval Process Integrated<br>n approval of the appropriate range plan. Alberta Energy intends to<br>ans are released (so long as this aligns with the specific range plan<br>ovide information on the release of the range plans as they occur. |
| Last Update September 27, 2016                                                                                                    | at 10:30 AM                                                                                                    |
| Please help to ensure the privacy                                                                                                    | and security of the information in this system by:                                                                                                    |
| <ul> <li>Locking your workstation of<br/>Safeguarding printouts of</li> <li>Not using this application</li> </ul>                                                                                                    | or signing out whenever you are not present<br>personal information<br>n a public place where others may view or intercept private information                                                                                                    |
| By logging in to the Electronic Tra<br>Disclaimer, and that you understa<br>System for the first time, you mu                                                                                                    | nsfer System you are agreeing that you have read the Copyright and<br>nd the contents of the disclaimer. If you are using the Electronic Transfer<br>st read the disclaimer. Click HERE to view the Copyright and Disclaimer.                                                                                                    |
| Click HERE to view the Statement                                                                                                    | on Personal Privacy.                                                                                                    |
|                                                                                                    |                                                                                                    |

If you have any questions or need help setting up an ETS account, please forward inquiries to: <u>crownlanddatasupport@gov.ab.ca</u>

If you have any questions or need help with ETS Operational Support, please forward inquiries to: <a href="mailto:ets@gov.ab.ca">ets@gov.ab.ca</a>

If you have any questions about the Ammonite Shell application process, please forward inquiries to: <a href="mailto:cmd.energy@gov.ab.ca">cmd.energy@gov.ab.ca</a>

The Ammonite Shell interactive map:

https://www.energy.alberta.ca/AU/Services/Pages/InteractiveMaps.aspx

Feedback Copyright © 1999 Government of Alberta

Alberta

## 2. Adding new/updating ETS Account

| The Electronic Tra<br>Holders of an auth<br>available through                                                                                                    | ansfer System (ETS) provides secure access to do business electronically with Alberta Energy.<br>norized Account may access the services available through ETS. For an overview of the services<br>ETS, see the ETS Overview .                                                                                                    |
|----------------------------------------------------------------------------------------------------|----------------------------------------------------------------------------------------------------|
| Accessing ETS                                                                                                    |                                                                                                    |
| Electronic Transfe                                                                                                    | r System (password is required) Forgot Password / Reset Password                                                                                                    |
| Support:                                                                                                    |                                                                                                    |
| Ensure your soft                                                                                                    | ware meets the following requirements:                                                                                                    |
| Internet Explorer 9                                                                                                    | 9.0 or higher                                                                                                    |
| Firefox 3.0 or high                                                                                                    | er in the second second s |
| Full technical requ                                                                                                    | irements are found in Online Learning                                                                                                    |
| Primary/Backup<br>Password Resets                                                                                                    | Administrators: Please review ETS Accounts, Password Reset found in Online Learning. Automated<br>are mandatory for all users within ETS.                                                                                                    |
| Need more suppo                                                                                                    | rt?                                                                                                    |
| <ul> <li>If you have</li> <li>If you are the second second</li></ul> | a Client Account, please contact one of your Administrators.<br>he Backup Site Administrator, contact your Primary Site Administrator.<br>he Primary Site Administrator, contact Client Registry at 780-422-1395                                                                                                    |
|                                                                                                    | Apply for Access<br>To receive access to the Electronic Transfer System, an ETS Account Set Up/Change Form and<br>letter of authorization must be submitted to the department. Please see instructions on filling out the<br>form and accompanying letter.                                                                                                    |
|                                                                                                    | Listings of Manuals outlining how to use the different services offered by ETS.                                                                                                    |
|                                                                                                    | Online Learning provides courses for most systems accessed through ETS.                                                                                                    |

If you would like to add Direct Purchases and/or Royalty reporting to your ETS account, please have your ETS site administrator apply by using the ETS set up form (word or pdf doc shown in screenshot). You may scan and email the form back to: <u>crownlanddatasupport@gov.ab.ca</u>

You can access additional information on ETS and/or obtain the ETS Setup by selecting the link below.

http://www.energy.alberta.ca/AU/Services/Pages/ETS.aspx

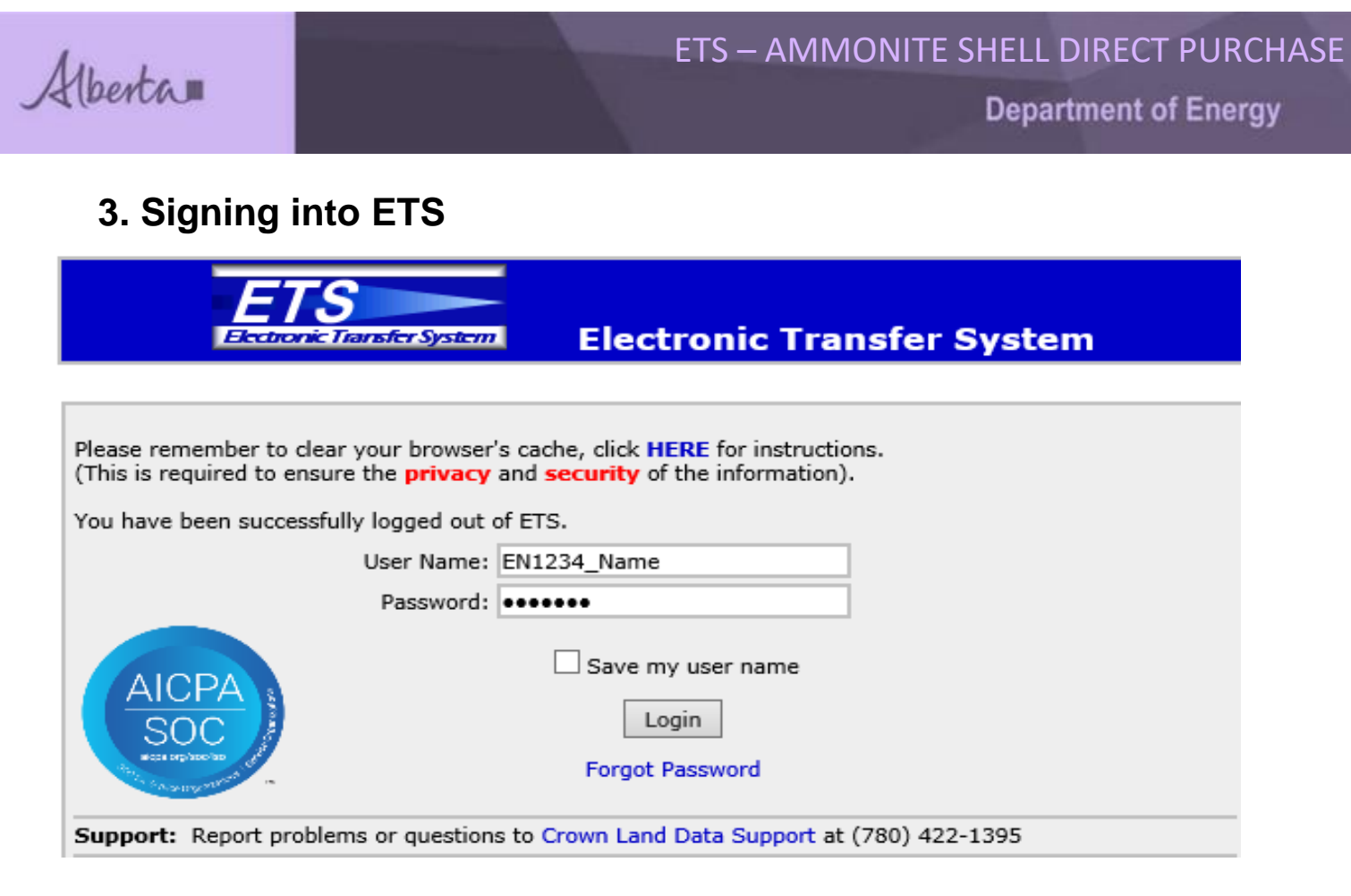

**User Name**: EN1234\_Name. Assigned when account is created.

**Password**: Assigned when account is created and you'll have to reset when logging in the first time. Please remember to set up Security Questions so that your identity can be verified if you forget your password.

Note: Your password requires changing every 90 days.

Select Login

Alberta

# 4. Bulletins – New Updates

| Electronic Transfer System                                                                                                    |
|----------------------------------------------------------------------------------------------------|
|                                                                                                    |
| Logged in User:                                                                                                    |
|                                                                                                    |
| Your password will expire on April 25, 2018.                                                                                                    |
| ETS may be unavailable due to system maintenance on Friday after 4:30 p.m. until 7:00 a.m. Saturday.                                                                                                    |
| Bulletin                                                                                                    |
| Electronic submission of Exhibit A Revisions in Unit Agreement                                                                                                    |
| The Tenure Branch of Alberta Energy is highly committed to evolving business automation and looking at efficiencies in data processing. Recent collaboration between Alberta Energy and members of the Petroleum Joint Venture Association (PJVA) has resulted in the development of electronic submissions of Exhibit A revisions through ETS. This functionality will be implemented in <b>mid-March 2016</b> and will be <b>mandatory</b> . |
| Through the Unit Agreement Exhibit A module of ETS, a unit operator will be able to:                                                                                                    |
| <ul> <li>Change Unit Operatorship</li> <li>Revise the Exhibit A</li> <li>Correct the Exhibit A in the open years (statute barred years are excluded)</li> <li>Retrieve final Exhibit A reports</li> </ul>                                                                                                    |
| Alberta Energy will publish an Information Bulletin with further details.                                                                                                    |
| An Industry presentation is scheduled for February 18, 2016. Due to the venue capacity, the target audience is limited to contract analysts responsible for submission of Exhibit A revisions i Unit Agreements.<br>ETS Site Administrators of companies who hold Operatorship or Working Interest Ownership in                                                                                                    |
| the Unit Agreements may also choose to attend.                                                                                                    |
| For further information and to register for this presentation please go to the PJVA website at<br>https://securegs.com/registerEvents.php?eID=4756                                                                                                    |
| Last Update February 5, 2016 at 12:37 pm                                                                                                    |
| this is just a test for VI 17424 TESTING VI 35951 FOR etransfer only TESTING VI 35951 FOR etransfer only (A) TESTING VI 35951 FOR etransfer only(A                                                                                                    |
| This is to advise that the e-posting function will not be available on October 16th                                                                                                    |

Feedback Copyright © 1999 Government of Alberta

All new ETS updates will be on the first page where you sign in.

Alberta

### 5. Mineral Direct Purchase – Ammonite Shell

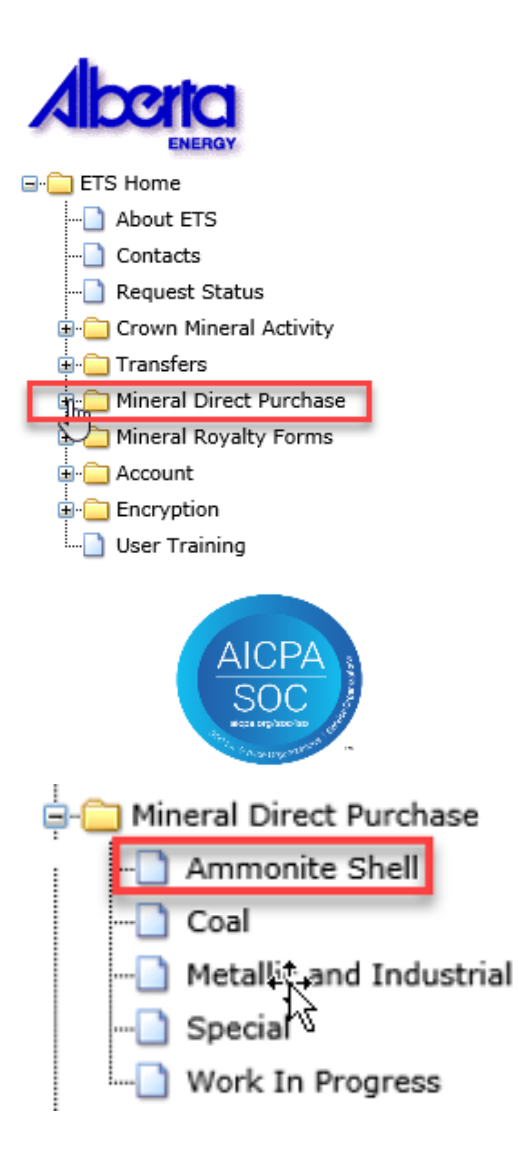

Once you've signed in, you will see a menu on the left hand side.

Select the + sign beside **Mineral Direct Purchase**.

Then select Ammonite Shell, the direct purchase screen will open when selected.

Alberta

### 6. Request Tab

| Ammoni                   | ite Shell - Agreement - Direct Purch | ase                |
|--------------------------|--------------------------------------|--------------------|
| Status: Work in Progress |                                      | Request Document   |
| Request Clients          | Land Roles                           | Funds Confirmation |
| Request Details          |                                      |                    |
| Comment:                 |                                      |                    |
| Contract Type:           | AGREEMENT                            |                    |
| Created By:              | ✓                                    |                    |
| Requestor:               | <b></b>                              |                    |
| Contact:                 |                                      |                    |
|                          | Submit Save Close                    |                    |

The request entry windows will display for data entry.

**Contract Type:** AGREEMENT. This is greyed out and already populated.

**Created By:** The EN account that you signed in with will display.

**Requestor:** Select the name of Company registered with EN account.

**Contact:** Select the Site Administrator or Sub Account holder. The selected individual will be notified via email when the Funds Confirmation is ready to be accepted or declined by client.

Once all information is entered, click on Save.

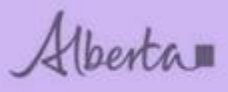

**Department of Energy** 

#### Ammonite Shell - Agreement - Direct Purchase 409648

| A Requestor is required.<br>Status: Work in Progres: | 5              |             |        |       | Reque              | st Document |
|------------------------------------------------------|----------------|-------------|--------|-------|--------------------|-------------|
| Request                                              | Clients        | Land        | d      | Roles | Funds Confirmation |             |
| Request Details                                      |                |             |        |       |                    |             |
|                                                      | Comment:       |             |        |       |                    |             |
|                                                      | Contract Type: | AGREEMENT   | ~      |       |                    |             |
|                                                      | Created By:    |             | $\sim$ |       |                    |             |
|                                                      | Requestor:     |             |        | ✓ *   |                    |             |
|                                                      | Contact:       |             | ~      |       |                    |             |
|                                                      | 5              | Submit Save | Delete | Close |                    |             |

If you have any mandatory field errors they will show in red near the Status heading and display \*.

After Save, the request number (409648) will appear in the heading and the clients, land and roles tabs will be available for entry and will no longer be greyed out.

| A Designated Representativ<br>At least one Participant is re<br>At least one land key is req<br>At least one Approver is req<br>Status: Work in Progress | e must be entered<br>equired.<br>uired.<br>uired. |            |          |       | Reque              | st Document |
|----------------------------------------------------------------------------------------------------|---------------------------------------------------|------------|----------|-------|--------------------|-------------|
| Request                                                                                                    | Clients                                           | Lai        | nd       | Roles | Funds Confirmation |             |
| Request Details                                                                                                    |                                                   |            |          |       |                    |             |
|                                                                                                    | Comment:                                          |            |          |       |                    |             |
|                                                                                                    | Contract Type:                                    | AGREEMENT  | $\sim$   |       |                    |             |
|                                                                                                    | Created By:                                       |            | $\sim$   |       |                    |             |
|                                                                                                    | Requestor:                                        |            |          | ~     |                    |             |
|                                                                                                    | Contact:                                          |            | ~        |       |                    |             |
|                                                                                                    | S                                                 | ubmit Save | e Delete | Close |                    |             |

You should note that once request has been saved validation errors related to all the tabs will begin to appear.

Alberta

# 7. Clients Tab

| Ammoni                          | ite Shell - A | greement - Direc          | ct Purchase | 401851             |
|---------------------------------|---------------|---------------------------|-------------|--------------------|
| Status: Work in Progress        |               |                           |             | Request Document   |
| Request CI                      | ients         | Land                      | Roles       | Funds Confirmation |
| Client Details                  |               |                           |             |                    |
| Designated Represent            | ative:        | Retrieve Existing Clients |             |                    |
| Participant                     |               |                           | Perce       | ent                |
|                                 |               | Add Participant           |             |                    |
| Confidential Rent Payor (Option | onal):        |                           |             |                    |
|                                 | Submit        | Save Delete               | Close       |                    |

When you select Retrieve Existing Clients, the Designated Representative and Participant will auto-populate based on the account you signed in with.

You can manually add the Designated Representative by selecting the '…' button. Enter the client name and select Find. Once your search brings back results, select the client ID and this will populate the Des Rep field. The Des Rep is who we contact for any application/agreement related questions.

You can also manually add the Participant by selecting the Add Participant button. You can add as many participants as you want, but the total percent of each equal 100%. The Participant(s) are who the agreement(s) are issued to.

| perta                                                                       |                   | EI                     | S – AMMC | DITE SHELL DIRECT<br>Department of | En   |
|-----------------------------------------------------------------------------|-------------------|------------------------|----------|------------------------------------|------|
| ast one land key is requ<br>ast one Approver is req<br>is: Work in Progress | uired.<br>uired.  |                        |          | Request Doc                        | umen |
| Request                                                                     | Clients           | Land                   | Roles    | Funds Confirmation                 |      |
| Designated                                                                  | Representative:   | Retrieve Existing Clie | ents     |                                    |      |
| Participant                                                                 |                   | $\triangleright$       | נ<br>[   | Percent 100.0000000 Delete         |      |
|                                                                             |                   | Add Participant        |          |                                    |      |
| Confidential Rent P                                                         | Payor (Optional): |                        |          |                                    |      |

ASE

The Confidential Rent Payor is optional and is only accepted if the designated representative is a Broker or Agent. If the rental payor is an entity other than whose applying and you would like this information to be confidential, then you would enter their information in this field. This payor is only for the first year rental, all subsequent yearly rentals will go to the Designated Representative. If you would like a payor name change after this time you will need to contact the <u>CARS.HelpDesk@gov.ab.ca</u>.

Once saved, you will get validation messages to enter the land and approver.

Alberta

#### 8. Land Tab

#### Ammonite Shell - Agreement - Direct Purchase 409873

| Status: Work in P | rogress |            |            |                |               |                  |       | Requ               | uest Document |
|-------------------|---------|------------|------------|----------------|---------------|------------------|-------|--------------------|---------------|
| Request           | Ŷ       | Clients    | Ŷ          | Land           | $\gamma$      | Roles            | Υ     | Funds Confirmation |               |
| Land Details      |         |            |            |                |               |                  |       |                    |               |
|                   | Item 01 |            |            |                |               |                  |       |                    |               |
|                   |         | Please use | the Add La | nd button to s | select the la | nd for this requ | uest. |                    |               |
|                   |         |            |            | Add La         | and           |                  |       |                    |               |
|                   |         | Submi      | t          | Save           | Delete        | Close            |       |                    |               |

When you select Add Land, a screen will pop up and you can enter your legal land location.

**Item 01** indicates the first item/application. If you want to submit more than one, the next item would be 02, 03 etc. You will still be charged the applicable fees for each application submitted.

|                  |         |   | Lai | nd a   | nd R  | ights  |         |
|------------------|---------|---|-----|--------|-------|--------|---------|
| Enter Land       |         |   |     | More L | and . |        |         |
|                  | Item 01 | M | RGE |        |       | QS/LSD | Portion |
| O Load From File |         |   |     |        |       |        | Browse  |

An example of entering land: 4-20-001: 6. Click on OK

**The QS/LSD** can be used to enter the quarter section: SE, SW, NW or NE. Legal subdivisions can be entered L1, L2, L3, etc.

Once land is entered, click on Save (first screen).

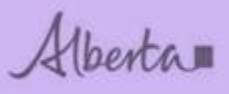

#### Saved land

| Request                                                             | Clients                      | Land      | Roles    | Funds Confirmation |  |  |
|---------------------------------------------------------------------|------------------------------|-----------|----------|--------------------|--|--|
| Land Details                                                        |                              |           |          |                    |  |  |
| + <u>+</u> ;                                                        | em 01<br>1 4 - 20 - 001 : 00 | 5 Portion | ]        | Delete             |  |  |
| Please use the Add Land button to select the land for this request. |                              |           |          |                    |  |  |
| Add Land                                                            |                              |           |          |                    |  |  |
|                                                                     | Submit                       | Save Dek  | te Close |                    |  |  |

Land will display in grid form with related item/application number.

#### **Portion land**

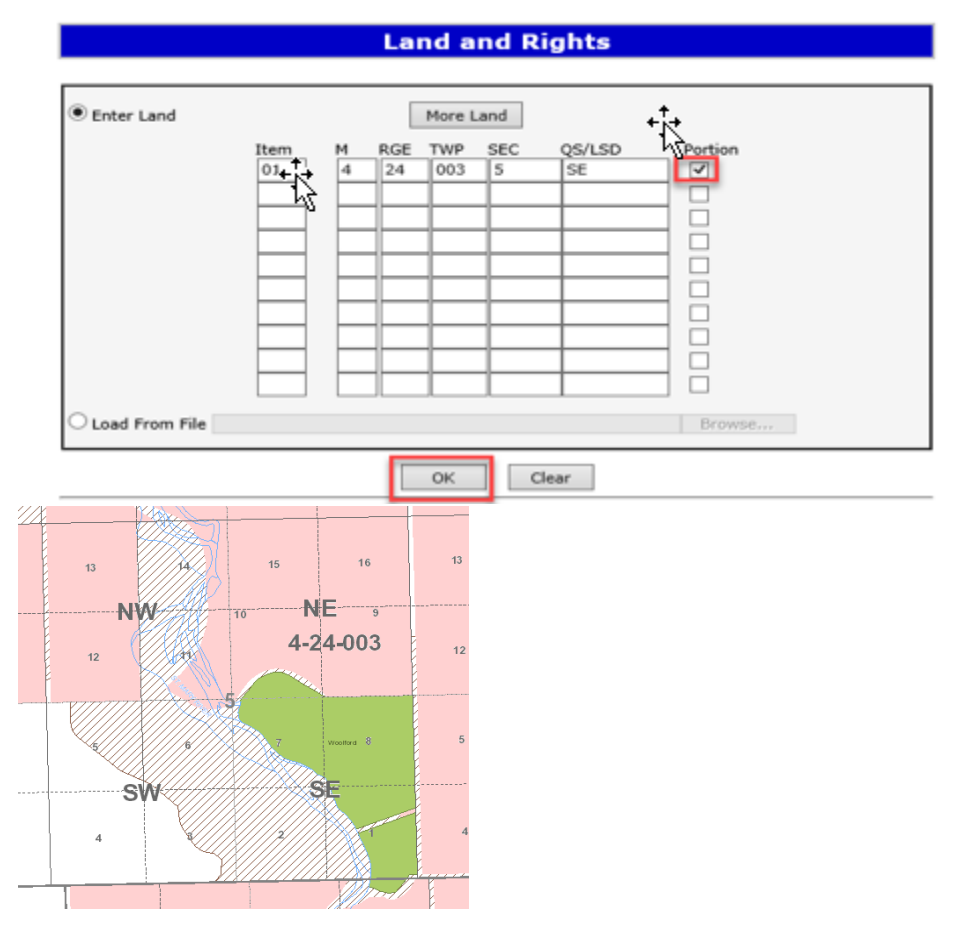

You would select the **Portion** indicator if you were requesting 4-24-003: 5 SE for example. You would not be granted the lands that are within the green (Woolford Park) area.

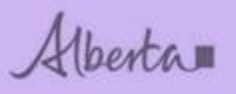

You may be granted a portion of the SE 5.

Once the check box beside Portion is selected, click on OK.

Once land is entered, click on Save (first screen).

| Request      | Clients                           | Land      | $\gamma$                        | Roles             | Funds Confirmation |   |
|--------------|-----------------------------------|-----------|---------------------------------|-------------------|--------------------|---|
| Land Details |                                   |           |                                 |                   |                    |   |
|              | em 01<br>1 4 - 24 - 003<br>Please | : 05 SE   | Portion 🗹<br>to select the land | for this request. | Delete             |   |
|              |                                   | Add       | d Land                          |                   | + <u>}</u>         | 5 |
|              | Sul                               | Save Save | Delete                          | Close             |                    |   |

#### Add land key options

You can only enter up to **ten (10) items/applications** of land in the land grid for every request submitted. Select More Land to keep adding rows.

#### Add Land button

| Department of Energy - Ele | Department of Energy - Electronic Acquisition Webpage Dialog |        |            |           |        |         |  |
|----------------------------|--------------------------------------------------------------|--------|------------|-----------|--------|---------|--|
|                            |                                                              | Lar    | nd aı      | nd Ri     | ghts   |         |  |
| • Enter Land               |                                                              |        | More La    | and       |        |         |  |
|                            | Item M                                                       | RGE 20 | TWP<br>001 | SEC<br>07 | QS/LSD | Portion |  |
|                            |                                                              |        |            |           |        |         |  |

If you need to enter more land or a new item click on the 'add land' button, enter the item number and land and click save.

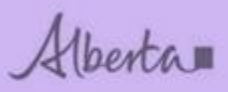

**Department of Energy** 

 $\times$ 

| Request      | Clients                | Land     | Roles | Funds Confirmation |  |
|--------------|------------------------|----------|-------|--------------------|--|
| Land Details |                        |          |       |                    |  |
| Item         | 01                     |          |       | Dalata             |  |
| Item         | 4 - 20 - 001 : 0<br>02 | 6 Portio | on 🗆  | Delete             |  |
| 02           | 4 - 20 - 001 : 0       | 7 Portio | n 🗆   | Delete             |  |
|              |                        | Add Lan  | d     |                    |  |

The item and land will be added to the grid and saved.

| Land and Rights |      |   |     |        |                |        |         |
|-----------------|------|---|-----|--------|----------------|--------|---------|
| Enter Land      |      |   |     | More L | .and           |        |         |
|                 | Item | м | RGE | TWP    | SEC            | QS/LSD | Portion |
|                 | 3    | 4 | 20  | 001    | 8<br>10        |        |         |
|                 |      |   |     |        | 12             |        |         |
|                 |      | E |     |        | 10<br>12<br>13 |        |         |

When adding land you can add multiple sections without entering the same m/rge/twp.

| Item 03           |            |        |
|-------------------|------------|--------|
| 03 4 - 20 - 001 : | 08 Portion | Delete |
| 03 4 - 20 - 001 : | 10 Portion | Delete |
| 03 4 - 20 - 001 : | 12 Portion | Delete |
| 03 4 - 20 - 001 : | 13 Portion | Delete |

When saved the grid will auto populated in the land grid.

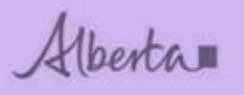

#### More Land button

| Enter Land |         |            |        | More L     | and       |        |            |  |
|------------|---------|------------|--------|------------|-----------|--------|------------|--|
|            | Item 01 | M<br>4<br> | RGE 20 | TWP<br>001 | SEC<br>06 | QS/LSD | Portion    |  |
|            | Feedba  | ack F      | Help ( | OK         | [Cl       | ear    | of Alberta |  |
|            |         |            | ÷.     |            |           |        |            |  |

| Land Details |                                     |
|--------------|-------------------------------------|
|              | Item 01                             |
|              | 01 4 - 20 - 001 : 06 Portion Delete |
|              | Item 02                             |
|              | 02 4 - 20 - 001 : 07 Portion Delete |
|              | Item 03                             |
|              | 03 4 - 20 - 001 : 08 Portion Delete |
|              | 03 4 - 20 - 001 : 10 Portion Delete |
|              | 03 4 - 20 - 001 : 12 Portion Delete |
|              | 03 4 - 20 - 001 : 13 Portion Delete |
|              | Add Land                            |
|              | Submit Save Delete Close            |

If you are submitting more than one application at a time, you can select 'More Land' to keep adding land keys to this request. Item 01 indicates the land in the first application, 02 indicates the land in the second application and 03 indicates the land in the third application.

You will be charged the applicable fee for each application. For this example, \$625.00 x 3.

You can only enter up to ten (10) items/applications of land in the land grid. Select More Land to keep adding rows.

When more land is added to a saved item the land is added to the bottom of the land list and does not resort in land key order when saved.

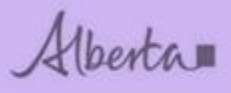

# 9. Roles Tab

| Am                       | monite Shell | Agreement - I | Direct Purchas | e 401851           |
|--------------------------|--------------|---------------|----------------|--------------------|
| Status: Work in Progress |              |               |                | Request Document   |
| Request                  | Clients      | Land          | Roles          | Funds Confirmation |
| Roles                    |              |               |                |                    |
|                          | Viewers      |               | ✓ Add          |                    |
|                          | Submitters   |               | ✓ Add          |                    |
|                          | Approvers    |               | ✓ Add          |                    |
|                          | Submit       | Save De       | elete Close    |                    |

Feedback Copyright © 1999 Government of Alberta

| Request | Clients    | Land | Roles        | Funds Confirmation |
|---------|------------|------|--------------|--------------------|
| Roles   |            |      |              |                    |
|         | Viewers    |      |              |                    |
|         | EA0924     |      | Add          |                    |
|         |            |      |              |                    |
|         |            |      | ✓ Add        |                    |
|         | Approvers  |      |              |                    |
|         |            |      | → Add        |                    |
|         | Submit     | Save | Delete Close |                    |
|         |            |      |              |                    |
| Request | Clients    | Land | Roles        | Funds Confirmation |
| Roles   |            |      |              |                    |
|         | Viewers    |      |              |                    |
|         |            | -    | ✓ Add        |                    |
|         | Submitters |      |              |                    |
|         | EA0924     |      | Add          |                    |
|         |            |      |              |                    |
|         |            |      | ✓ Add        |                    |
|         |            |      |              | 7                  |

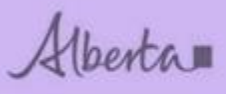

Department of Energy

| Request | Clients    | Land     | Roles        | Funds Confirmation |
|---------|------------|----------|--------------|--------------------|
| Roles   |            |          |              |                    |
|         | Viewers    |          |              |                    |
|         |            |          | ✓ Add        |                    |
|         | Submitters |          |              |                    |
|         | Jubinteers |          | Add          |                    |
|         |            |          |              | _                  |
|         | Approvers  |          |              |                    |
|         | EA0924     |          | Add          |                    |
|         |            | <b>_</b> |              |                    |
|         | Submit     | Save     | Delete Close |                    |

Only the Site Administrator or Sub Account holder can be selected for the Viewer, Submitter or Approver.

Viewer: Can view requests

Submitters: Can view and submit requests

#### Approvers: Can approve requests

| Roles |          |       |
|-------|----------|-------|
|       | Viewers  |       |
|       |          | Add   |
|       | EA0914   | 3     |
|       | EA0914_H |       |
|       |          | ✓ Add |

Select your Viewers, Submitters and Approvers in the drop down menu for each and click on **Add** 

Click on Save when complete.

Alberta

#### Status: Work in Progress

Request Document

| Request | Clients    | Land   | Roles       | Funds Confirmation |  |
|---------|------------|--------|-------------|--------------------|--|
| Roles   |            |        |             |                    |  |
|         | Viewers    |        |             |                    |  |
|         | EA0924     |        | Delete      |                    |  |
|         |            |        | ✓ Add       | Ĩ                  |  |
|         | Submitters |        |             |                    |  |
|         | EA0924     |        | Delete      |                    |  |
|         |            |        | ✓ Add       |                    |  |
|         | Approvers  |        |             |                    |  |
|         | EA0924     |        | Delete      |                    |  |
|         |            |        | ✓ Add       |                    |  |
|         | Submit     | Save D | elete Close |                    |  |

For this example, I chose the Sub Account holder for the Viewer, Submitter and Approver.

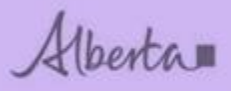

#### Ammonite Shell - Agreement - Direct Purchase 401851

| Status: Work in Progress | Request Document         |
|--------------------------|--------------------------|
| Request Clients Land     | Roles Funds Confirmation |
| Roles                    |                          |
| Viewers                  |                          |
| EA0914_                  | Delete                   |
|                          | Add                      |
| Submitters               |                          |
| EA0914_                  | Delete                   |
|                          | Add                      |
|                          |                          |
| Approvers                |                          |
| EA0914_                  | Delete                   |
|                          | ✓ Add                    |
|                          |                          |
| Submit Save              | Liose                    |

Feedback Copyright © 1999 Government of Alberta

For this example, I chose the Sub Account holder for the Viewer, Submitter and Approver.

Alberta

#### 10. Funds Confirmation – Work in Progress

| St | Status: Work in Progress Request Document |         |      |       |                    |  |
|----|-------------------------------------------|---------|------|-------|--------------------|--|
| ſ  | Request                                   | Clients | Land | Roles | Funds Confirmation |  |
|    | Roles                                     |         |      |       |                    |  |
|    |                                           | Monuore |      |       |                    |  |

The Funds Confirmation tab is greyed out until the funds (rentals) and lands are ready to be accepted/declined.

The internal processing for applications takes approximately 6-8 weeks. You will receive an email 6-8 weeks after submission to sign into your ETS account and view the changes. The contact selected from the request screen will receive this email notification.

When we get to the Funds Confirmation step, we will come back to this tab later in the manual.

NOTE: This applies to agreements that have rentals, therefore the Funds Confirmation step is required for those agreement types.

Alberta

## 11. Work in Progress Requests

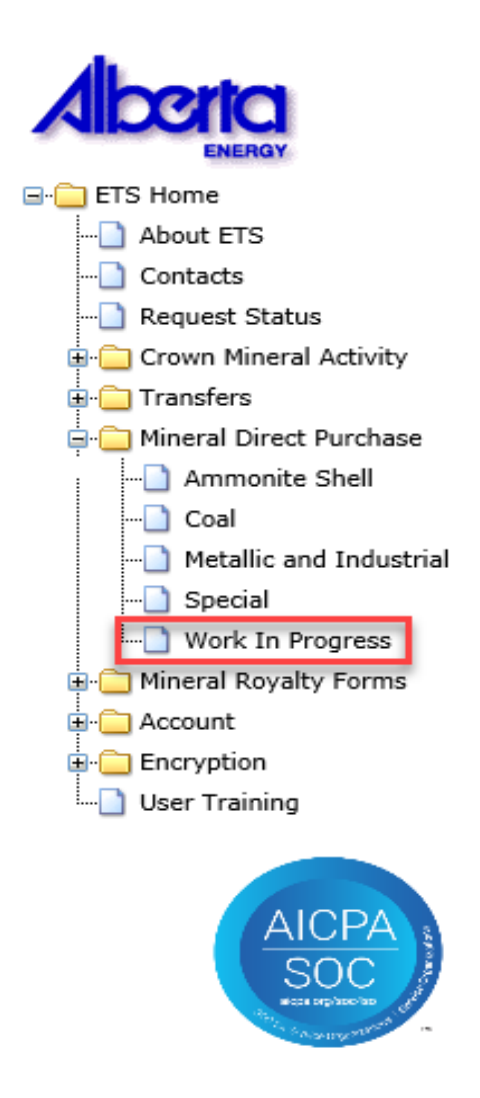

You can retrieve a saved request from your Work In Progress folder at any time. Make note of your request number and it will display in results.

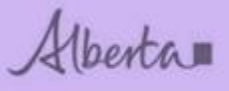

#### Work in Progress

| Mineral Type:<br>Start Date: | ✓   | Request Number:<br>End Date: | 2018/07/06 |
|------------------------------|-----|------------------------------|------------|
| Status:                      | ×   |                              |            |
|                              | Fin | d Close                      |            |

When you select Work In Progress, this screen will display.

You can also search by: mineral type, request number, dates and status.

Click the find button and the results will display in a grid, when selected your request will display.

| #      | Mineral<br>Type   | Contract Type | Comment | Status              | Files       | Last<br>Updated 🍷      | Creator |
|--------|-------------------|---------------|---------|---------------------|-------------|------------------------|---------|
| 409648 | Ammonite<br>Shell | AGREEMENT     |         | Work in<br>Progress | Report: Pdf | 2018/07/06<br>07:54:57 |         |
| 409626 | 6 Met & Ind       | PERMIT        |         | Work in<br>Progress | Report: Pdf | 2018/07/05<br>13:37:58 |         |

#### 12. **Submit**

Ammonite Shell - Agreement - Direct Purchase 401851

| Status: Work in Progress | i          |                     |                     | Request Document   |
|--------------------------|------------|---------------------|---------------------|--------------------|
| Request                  | Clients    | Land                | Roles               | Funds Confirmation |
| Roles                    |            |                     |                     |                    |
|                          | Viewers    |                     |                     |                    |
|                          | EA0914_    |                     | Delete              |                    |
|                          |            |                     | ✓ Add               |                    |
|                          | Submitters |                     |                     |                    |
|                          | EA0914_    |                     | Delete              |                    |
|                          |            |                     | ✓ Add               |                    |
|                          | Approvers  |                     |                     |                    |
|                          | EA0914_    |                     | Delete              |                    |
|                          |            |                     | ✓ Add               |                    |
|                          | Submit     | Save De             | lete Close          |                    |
|                          | Feedbac    | Copyright © 1999 Go | vernment of Alberta |                    |

| eedback | Copyright © | 1999 | Government | of Alberta  |
|---------|-------------|------|------------|-------------|
| Ceuback | Copyright @ | 1999 | Government | OF AIDCILLA |

When there are no validation errors and you're ready to submit payment for the application fee(s), select the **Submit** button. A confirm fees screen will pop up.

Alberta

### 13. Confirm Fees

Submit Fee Breakdown -- Webpage Dialog

 $\times$ 

| Confirm Fees for Submission |           |           |  |  |  |
|-----------------------------|-----------|-----------|--|--|--|
| Applicati                   |           | Amount    |  |  |  |
| Applicati                   | ion       | Amount    |  |  |  |
| 01                          |           | \$ 625.00 |  |  |  |
| GST:                        | \$ 0.00   |           |  |  |  |
| Fotal:                      | \$ 625.00 |           |  |  |  |
| Confirm                     | Cancel    |           |  |  |  |
|                             |           |           |  |  |  |

GST will be charged based on the information provided to Crown Land Data Support for the designated representative. If GST is being charged and your company has a GST number, contact us as this information will need to be updated in our system through Crown Land Data Support (<u>CrownLandDataSupport@gov.ab.ca</u>).

Each item/application will display in the list with the total required amount.

You can proceed with payment and we will refund the GST,

or

it will take 3-5 days to update account with GST information.

Once **Confirm** is selected, a credit card screen will appear.

NOTE: pre-paid credit cards are not accepted.

Alberta

# 14. Credit Card Screen

| Address Information |         |  |  |     |  |  |
|---------------------|---------|--|--|-----|--|--|
| Name:               |         |  |  |     |  |  |
| Phone Number:       |         |  |  |     |  |  |
| Address Line 1:     |         |  |  |     |  |  |
| Address Line 2:     |         |  |  |     |  |  |
| City:               |         |  |  |     |  |  |
| Province:           | Alberta |  |  | ~   |  |  |
| Postal Code:        |         |  |  |     |  |  |
| Country:            | Canada  |  |  | • ~ |  |  |
| Email:              |         |  |  |     |  |  |

#### Payment Information

|                          | -            | VISA | MasterCard | Interac Online |
|--------------------------|--------------|------|------------|----------------|
| Invoice/Order<br>Number: | 401851       |      |            |                |
| Amount (CAD):            | 625          |      |            |                |
| Payment Method:          | Credit Card  |      |            |                |
| Name on card:            |              |      |            |                |
| Credit Card Type:        | VISA         |      |            |                |
| Credit Card Number:      |              |      |            |                |
|                          | 01           |      |            | - ~            |
| Expiration Date:         | /            |      |            |                |
|                          | 2018         |      |            |                |
| Credit Card CVD:         |              |      |            |                |
|                          | What's this? |      |            |                |

#### Comments

Submit Payment

Alberta

### 15. Submitted Payment

#### **Payment Status**

Your payment has been accepted and the request has been submitted successfully.

Your authorization code is

Total amount paid is \$625.00

You may print this screen for your reference.

You will receive a message saying that your payment has been submitted successfully.

#### 16. Status – Submitted

|     |      | _    |      |
|-----|------|------|------|
| Wor | k in | Prod | ress |
|     |      |      |      |

| Minera | al Type:          |               | V       | Request Numbe | r:        | 2018/02/15  | 1                      |         |
|--------|-------------------|---------------|---------|---------------|-----------|-------------|------------------------|---------|
| Status | :                 |               |         | Liiu Date.    |           | 2010/03/13  |                        |         |
|        | Find Close        |               |         |               |           |             |                        |         |
| #      | Mineral<br>Type   | Contract Type | Comment |               | Status    | Files       | Last<br>Updated 🔻      | Creator |
| 401851 | Ammonite<br>Shell | AGREEMENT     |         |               | Submitted | Report: Pdf | 2018/03/15<br>14:33:24 | HAZEL   |

The Work in Progress status will update the request from Work in Progress to Submitted.

You can view/print your request, by selecting the Pdf (original request details) under Files.

The Original Request details report will have the request information, amount paid, land requested (incl hectares) for your records.

Alberta

Alberta

|                                       |               |              | ELECTRONIC T      | RANSFER SYSTEM    |             | March 15, 2018 |
|---------------------------------------|---------------|--------------|-------------------|-------------------|-------------|----------------|
|                                       |               |              | AMMONITE SHELL    | - DIRECT PURCHASE |             | 2:33:24 PM     |
|                                       |               |              | ORIGINAL RE       | QUEST DETAILS     |             | ETS #          |
| Commont                               |               |              |                   |                   |             |                |
| Contract Type:                        |               | AGREEME      | ENT               |                   |             |                |
| Status:                               |               | Submitted    |                   |                   |             |                |
| Approvers:                            |               |              |                   |                   |             |                |
| Created By:                           |               |              |                   |                   |             |                |
| Request Created on Date: Mar 13, 2018 |               |              | 18 2:38:58 PM     |                   |             |                |
| Official Receive                      | ed Date:      | Mar 15, 20   | 18 2:33:24 PM     |                   |             |                |
| Requestor:                            |               | :            |                   |                   |             |                |
| Contact:                              |               |              |                   |                   |             |                |
| Phone:                                |               |              |                   |                   |             |                |
| Email Address:                        |               | 2            |                   |                   |             |                |
| Designated Rep                        | presentative: |              | 0                 |                   |             |                |
| Participants:                         |               |              |                   |                   | 100.000000% |                |
| Total Amount I                        | Paid:         | \$625.00     | Items: 1          |                   |             |                |
| Alberto                               |               |              |                   |                   |             |                |
|                                       |               |              | ELECTRONIC T      | RANSFER SYSTEM    |             | March 15, 2018 |
|                                       |               |              | AMMONITE SHELL    | - DIRECT PURCHASE |             | 2:33:24 PM     |
|                                       |               |              | ORIGINAL RE       | QUEST DETAILS     |             | ETS#-          |
| Item 01                               | Land Key      |              | Hectares          | Portion           |             |                |
|                                       | 4-20-001:06   |              | 256.0000          | No                |             |                |
|                                       | Ammonite S    | hell: From S | URFACE To BASEMEN | Т                 |             |                |
|                                       |               |              |                   |                   |             |                |

\*\*\* End of Report \*\*\*

Alberta

#### 17. Status – Processing

|             |                             |                        |               |         | Work in  | Progress     |            |             |                        |         |
|-------------|-----------------------------|------------------------|---------------|---------|----------|--------------|------------|-------------|------------------------|---------|
| N<br>5<br>5 | 4inera<br>Start (<br>Status | al Type:<br>Date:<br>: |               |         | × 1<br>× | Request Numb | er:        | 2018/03/15  |                        |         |
| _           |                             |                        |               |         | Find     | Close        |            |             |                        |         |
| #           | 2                           | Mineral<br>Type        | Contract Type | Comment | hð       |              | Status     | Files       | Last<br>Updated *      | Creator |
| 4           | 01851                       | Ammonite<br>Shell      | AGREEMENT     |         |          |              | Processing | Feport: Pdf | 2018/03/15<br>15:00:45 |         |

When your request has been uploaded into our system, the status will change to Processing.

The internal processing for applications takes approximately 6-8 weeks. You will receive an email 6-8 weeks after submission to sign into your ETS account and view the changes (funds confirmation accept/decline).

### 18. Funds Confirmation email

Subject: Mineral Direct Purchace Request

Your Mineral Direct Purchace request number where has been updated.

Sign on to ETS (Electronic Transfer System) to view the changes.

Please do not reply to this email. If you have any further questions or concerns please contact the Coal and Mineral Development group at CMD.Energy@gov.ab.ca or (780) 427-7707.

You will receive an e-mail when Funds Confirmation is ready to Accept/Decline. The e-mail will be sent to the contact selected at the Request level.

Alberta

### 19. Accept/Decline Funds

| Reque     | st Client             | s Land                         | Roles                        | Funds Confirmation           |  |
|-----------|-----------------------|--------------------------------|------------------------------|------------------------------|--|
| inds Conf | irmation              |                                |                              |                              |  |
| na -      | Selection             |                                | riles                        |                              |  |
| 01        | Accept      Decline   |                                | Verification Report          |                              |  |
| Monies    | must be received with | in five business days; failure | e will result in cancellatio | on of the application(s) and |  |

When you log into your ETS account, the Funds Confirmation tab will no longer be greyed out.

The Verification Report will list the land and the total amount due for the rental. **Please review this report before Accepting or Declining.** An example of the report is on the next slide.

Once confirmed, you have 5 business days to make payment

Verification report is the Funds Confirmation Report and is in the process of being updated.

Alberta

## 20. Funds Confirmation Report

|                            | 7                | EL<br>UNDS CONFIR<br>DIRECT PU | ECTRONIC TR<br>MATION REPO<br>RCHASE REQU<br>AMMONIT<br>USERID | ANSFER SYSTEM<br>ORT FOR DIRECT<br>MEST NUMBER<br>E SHELL | Mar 06,<br>PURCHASES | 2018 02:43:55 PM |
|----------------------------|------------------|--------------------------------|----------------------------------------------------------------|-----------------------------------------------------------|----------------------|------------------|
| Contract Ty<br>Block Statu | pe: AGREEMENT    |                                |                                                                |                                                           |                      |                  |
| Hectares                   | Land Descrip     | otion                          |                                                                |                                                           | Restriction          | DRRZD/ZD         |
| 256.0000                   | 4-25-002: 32     | 2                              |                                                                |                                                           | SHA006701            |                  |
|                            | AMMONITE SH      | SLL                            |                                                                |                                                           |                      |                  |
|                            | SPECIAL PROV     | /ISIONS:                       | <b>+†</b> ₹                                                    |                                                           |                      |                  |
|                            | NIL              |                                |                                                                |                                                           |                      |                  |
| Designated 1               | Representativ    |                                | Client ID                                                      |                                                           |                      |                  |
| Participant                | (s)              | Perc                           | cent                                                           | Client ID                                                 |                      | application      |
| Payor(s)                   |                  |                                | <b>Type</b><br>CREDIT CAR<br>Tot                               | Amount<br>D \$62:<br>al: \$62:                            | 5.00                 | number           |
|                            | Fee R            | ental                          | GST                                                            | Amount                                                    | Inder Payment        |                  |
| \$625                      | .00 \$8          | 96.00                          | \$0.00                                                         | \$1,521.00                                                | \$896.00             |                  |
| NOTE:<br>To ensure corr    | ect allocation o | f the monies b                 | eing paid, pl                                                  | ease quote applica                                        | ation number(s) #A91 | 180013501#       |

At the bottom of the funds confirmation report, please note your application number to reference when making payment. This is important for our finance department to allocate money to the correct account.

Print this report for your records.

Alberta

### 21. Payment Options

#### Cheque or money

Mail or in person: Coal and Mineral Development Branch Alberta Energy North Petroleum Plaza 9945 108 St Edmonton, Alberta T5K 2G6 Cheque or money orders Payable to the Government of Alberta

Please ensure you quote the application number when submitting payment. As noted at the bottom of the funds confirmation report.

#### Wire/Deposit Info.

| Alberta.                                                                                                    | _ |
|----------------------------------------------------------------------------------------------------|---|
| EFT (Electronic Funds Transfer)/Wire/Deposit Informatio                                                                                                    | n |
|                                                                                                    |   |
|                                                                                                    |   |
| Government of Alberta Information                                                                                                    |   |
| Department: Energy / Environment & Parks / Agriculture & Forestry<br>Address: 14th Floor, 9945 - 108 St.<br>Edmonton, //Derta T5K 2G6<br>Telephone: (780) 427- 354 |   |
| 7                                                                                                    |   |
|                                                                                                    | ( |
|                                                                                                    |   |
| Banking Information                                                                                                    |   |
| Bank Name: CIBC (Canadian Imperial Bank of Commerce)                                                                                                    |   |
| Bank Address: 10102 Jasner Ave                                                                                                    |   |
| Edmonton, Alberta T5J 1W5                                                                                                    |   |
| Bank No: 010                                                                                                    |   |
| Swift Code: CIBCCATT                                                                                                    |   |
| Transit No: 00059                                                                                                    |   |
| Account No: 00 - 54305                                                                                                    |   |

Once payment has been made, please email <u>G94deposit@gov.ab.ca</u> with payment details.

Alberta

## 22. Documents Ready for pick up

From: Energy ETS Sent: March 8, 2018 1:05:01 PM (UTC-07:00) Mountain Time (US & Canada) To:

Subject: Ammonite Shell Agreement Documents

Ammonite Shell Agreement Documents issued by Alberta Department of Energy are ready for pickup by the Designated Representative. Agreement documents will be removed from ETS based on the Site Administrator's preference settings. Please login to the ETS Request Status screen to view or download the documents.

Once the department has received your rental payment, the documents will follow.

When your documents are ready for pick up, the Site Administrator will receive an email.

Alberta

### 23. Request Status

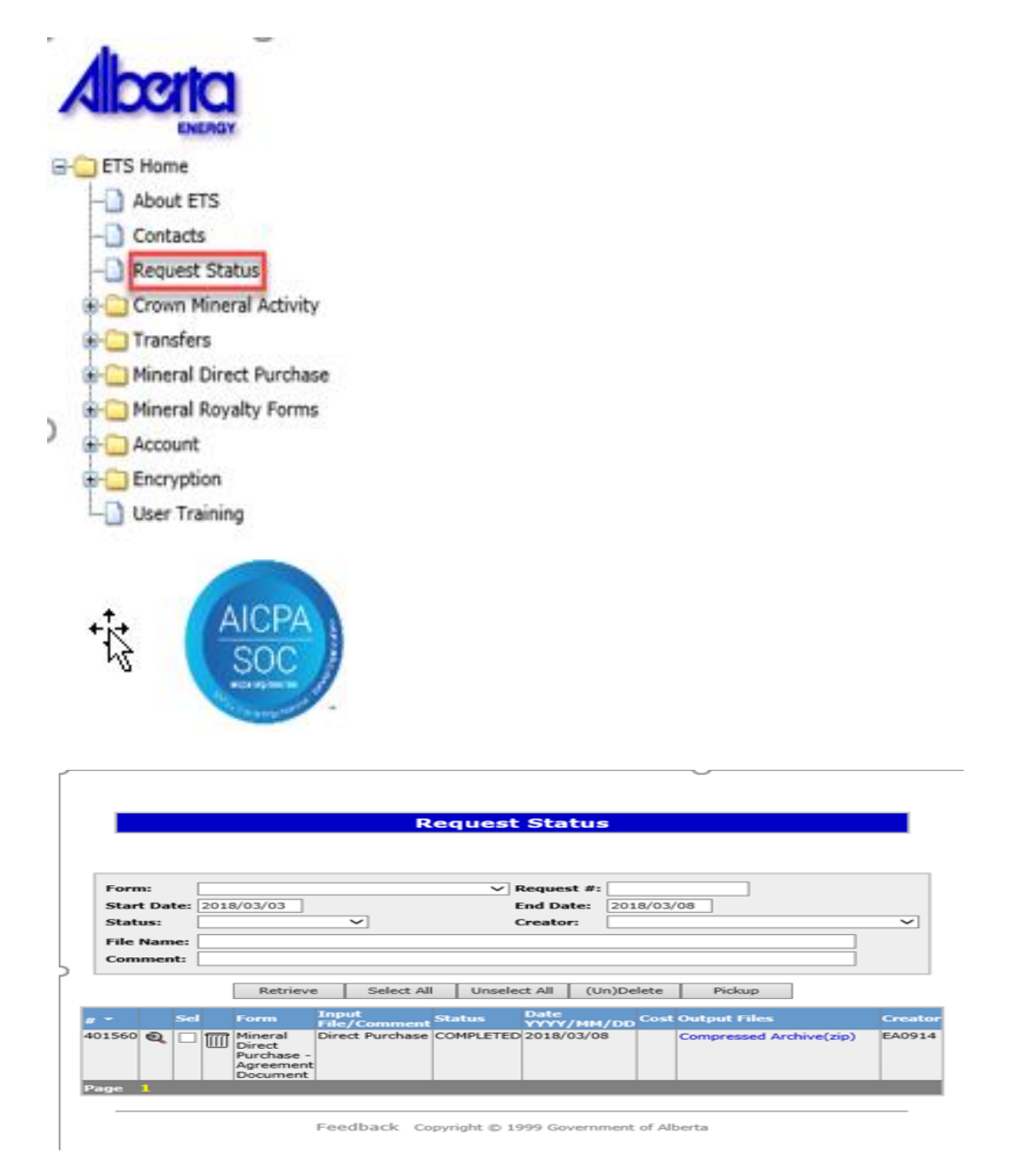

The start/end date can be updated/deleted so that all requests can be viewed. The **compressed Archive (zip folder)** will have a pdf version of the letter and agreement document. **Please note the request number for your documents is different from your work in progress request number.** 

Print and save documents to your computer. There is a 90 day retention period before requests are removed and archived in ETS. If you require documents after this period, please contact <u>cmd.energy@gov.ab.ca</u>.

Alberta

Congratulations!

You have completed the ETS – Ammonite Shell Direct Purchase online Training Course.

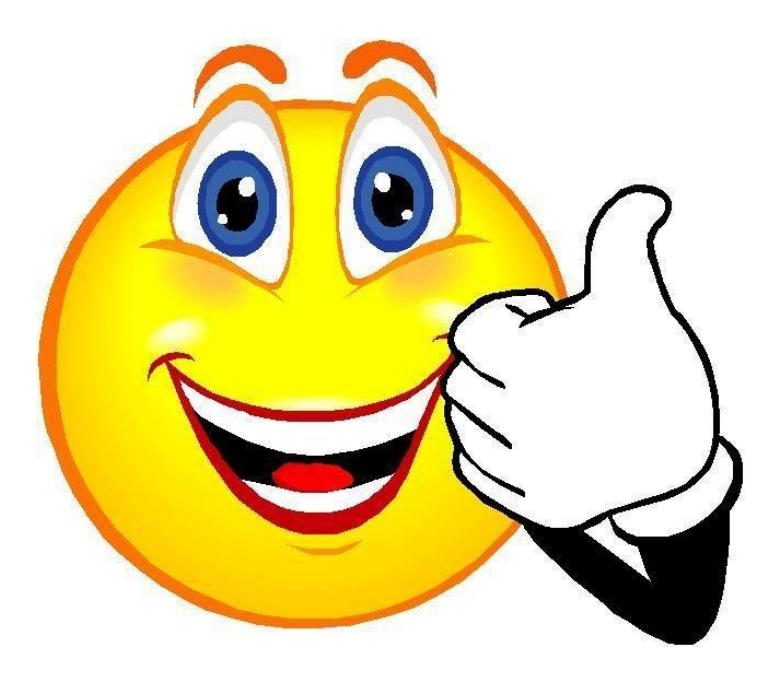

If you have any comments or questions on this training module, please forward them to the following: <u>CMD.Energy@gov.ab.ca</u>